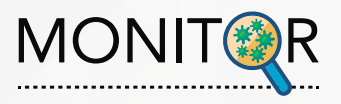

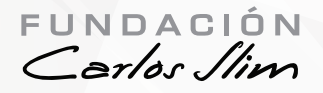

# Guia de instalación MONITOR ANDROID

Actualización V6.17.31

# 1. Desinstalar APP anterior

Asegúrate que antes de instalar la nueva versión hayas desinstalado la App anterior

## 2. Ingresar URL

Desde el navegador de tu celular ingresa la siguiente URL: https://www.fcs-monitoreo.com/home.html y da clic en el siguiente icono en la parte superior de la página

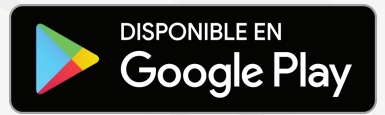

#### 3. Descargar

Se va a abrir una página con una advertencia, da clic en el botón azul de **Aceptar** 

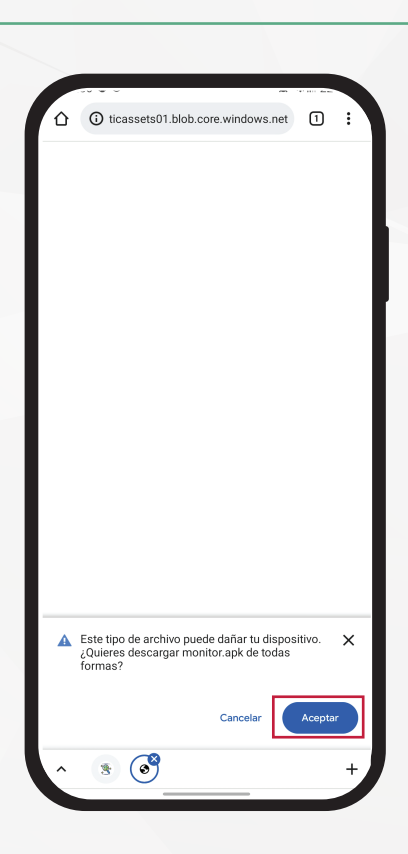

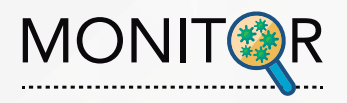

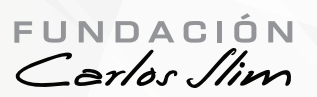

#### 4. Descargar

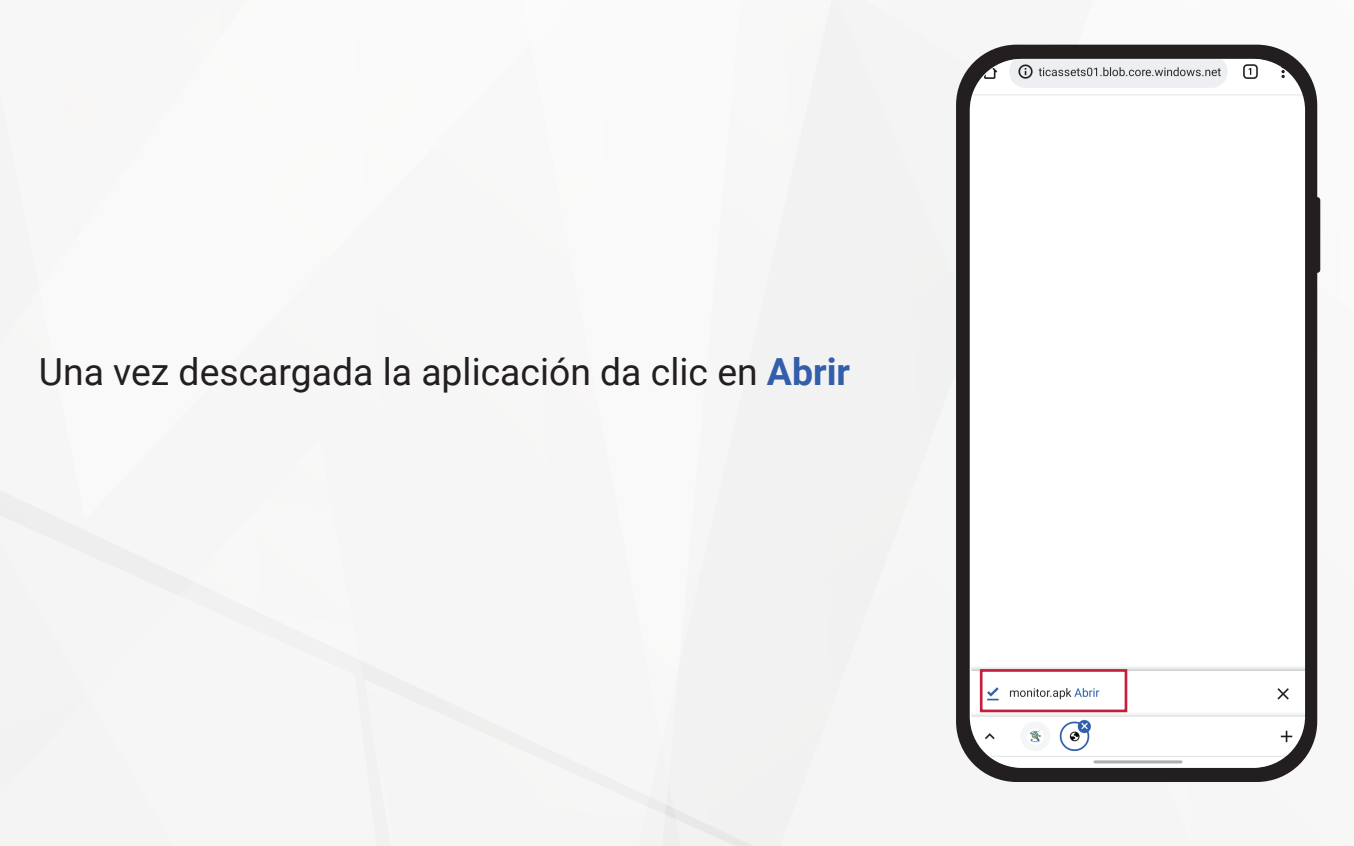

## 5. Abrir con instalador

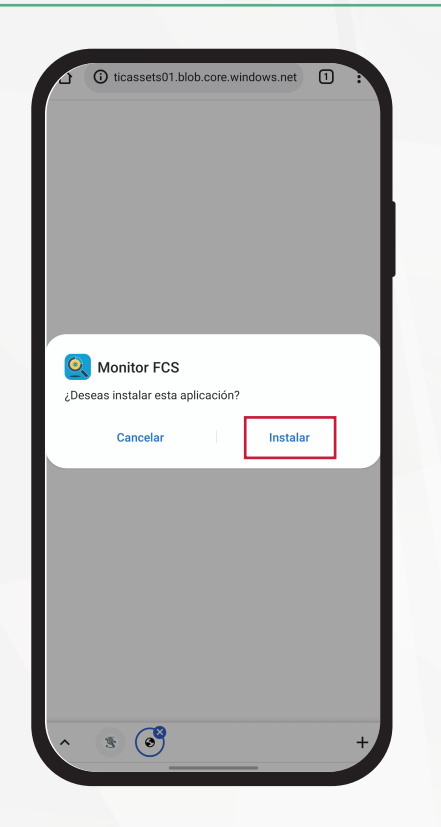

Se abrirá la siguiente pantalla, da clic en Instalar

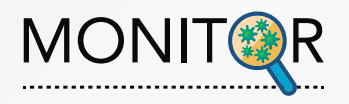

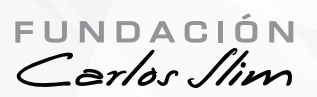

## 6. Instalar

Una vez instalada la aplicación da clic en Abrir

| i ticassets01.bl   | ob.core.wi | ndows.net 1 |   |
|--------------------|------------|-------------|---|
|                    |            |             |   |
|                    |            |             |   |
|                    |            |             |   |
|                    |            |             |   |
|                    |            |             |   |
|                    |            |             |   |
|                    |            |             |   |
| So instaló la app  |            |             |   |
| Se instaio la app. |            |             |   |
| Listo              |            | Abrir       |   |
|                    |            |             |   |
|                    |            |             |   |
|                    |            |             |   |
|                    |            |             |   |
|                    |            |             |   |
|                    |            |             | l |
|                    |            |             | l |
|                    |            |             |   |
| 8 🞯                |            |             | ľ |

## 7. Uso de ubicación

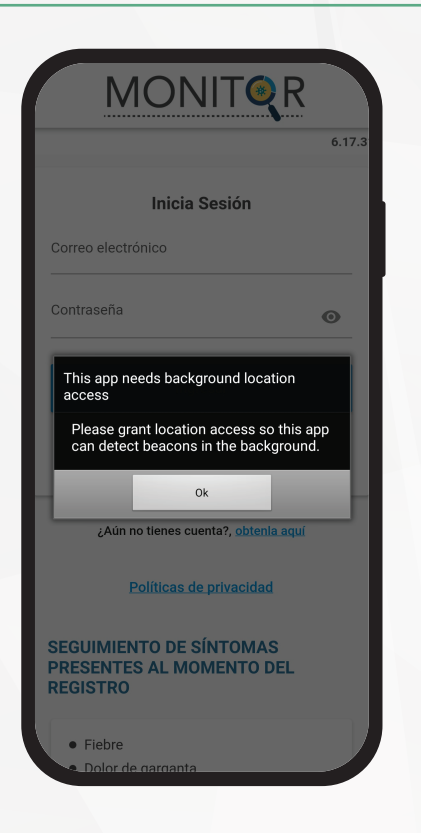

Al abrir la aplicación te pedirá permisos en uso de ubicación todo el tiempo